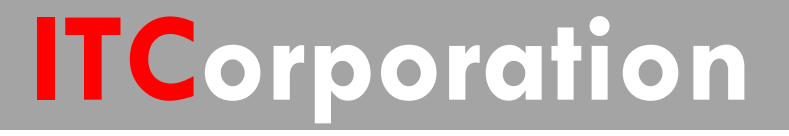

# SecureFirst

How to Configure a Site to Site VPN Policy using Main Mode

KNOWLEDGE DATABASE

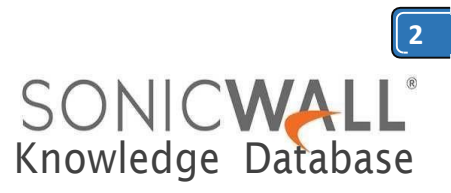

## Howto Configure a Site to Site VPN Policy using Main Mode

# Step 1: Creating <u>Address Objects</u> for VPN subnets:

1. Login to the SonicWall Management Interface

2. Click **Manage** in the top navigation menu

3. Navigate to **Objects | Address Objects,** scroll down to the bottom of the page and click on **Add** button.

### On the NSA 2650

| • | Rules<br>Objects                | Address Objects          | Addre        | ss Groups       |            |       |      |            |
|---|---------------------------------|--------------------------|--------------|-----------------|------------|-------|------|------------|
|   | Match Objects<br>Action Objects | ⊕ Add ⊝                  | Delete 🔻     | Search          |            |       | show | IPv4 & IPv |
|   | Address Objects                 | C Add Address Object - G | oogle Chrome |                 |            | 00    | 23   | Ŋ          |
|   | Service Objects                 | A Not secure   bitp      | 5://         | /addNet         | DbjDlg.htm | -     | Q    | ype        |
|   | Bandwidth Objects               | CONTONIALLE INTERACTION  |              |                 |            |       |      | AC Address |
|   | Content Filter Objects          | SONIC                    | LL .         | ethork security | Appliance  |       |      | AC Address |
|   | Guttam Catur                    | Name:                    | NSA 26       | 50 Site         |            |       |      |            |
|   | System Setup                    | Zone Assignment:         | VPN          |                 | ٠          |       |      | lost       |
| ; | Users                           | Type:                    | Netwo        | rk              | •          |       |      | lost       |
|   | Network                         | Network                  | 10 10 1      | 0.0             |            |       |      | lost       |
| • | Switching                       | Netmask/Prefix           | 10.10.1      |                 |            |       |      |            |
| ۲ | High Availability               | Length:                  | 255.25       | 5.255.0         |            |       |      | lost       |
|   | WAN Acceleration                | Ready                    |              |                 |            |       | _    | lost       |
|   | Virtual Assist                  | (Ready                   |              |                 |            |       |      | Intunde    |
|   |                                 |                          |              | ADD             | >          | CLOSE |      | VECTION    |
|   | Security Configuration          |                          |              |                 | 1          |       | _    | lost       |
|   | VEN SHEWES                      |                          |              |                 |            |       |      |            |

### On the NSA 4600

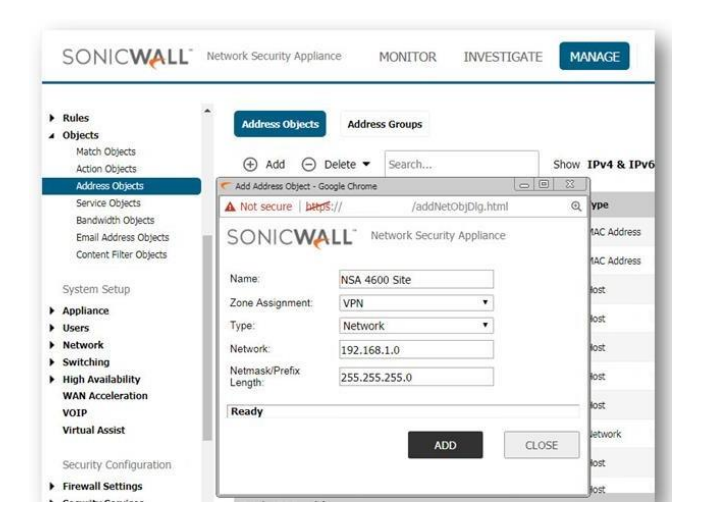

4. Configure the Address Objects as mentioned in the figure above, click **Add** and click **Close** when finished.

### Step 2: Configuring a VPN policy on <u>Site A</u> <u>SonicWall</u>

1. Click Manage in the top navigation menu.

2. Navigate to **VPN | Base Settings** page and Click **Add** button. The VPN Policy window is displayed.

2. Click the **General** tab.

• Select **IKE using Preshared Secret** from the **Authentication Method** menu.

• Enter a name for the policy in the **Name** field.

• Enter the WAN IP address of the remote connection in the IPsec Primary Gateway Name or Address field (Enter NSA 240's WAN IP address).

- TIP: If the Remote VPN device supports more than one endpoint, you may optionally enter a second host name or IP address of the remote connection in the IPsec Secondary Gateway Name or Address field.
  - Enter a **Shared Secret** password to be used to setup the Security Association the Shared Secret and Confirm Shared Secret fields. The Shared Secret must be at least 4 characters long, and should comprise both numbers and letters.
  - Optionally, you may specify a Local IKE ID (optional) and Peer IKE **ID** (optional) for this Policy. By default, the IP Address (ID IPv4 ADDR) is used for Main Mode negotiations, and the SonicWall Identifier (ID\_USER\_FQDN) is used for Aggressive Mode.

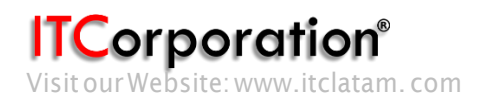

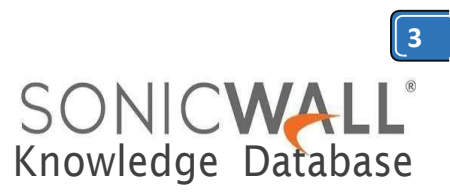

| SONIC <b>WALL</b>                         | Network Security Appliance | MONITOR          | INVEST       | GATE      | MANAGE          | QUICK CONFIG | URATION |
|-------------------------------------------|----------------------------|------------------|--------------|-----------|-----------------|--------------|---------|
|                                           | VPN Policy - Google Chrome |                  |              |           |                 | l            |         |
|                                           | A Not secure   bitpS://    | /vpnCor          | fig_0_0.html |           |                 |              | Q       |
| Updates<br>Licenses<br>Firmware & Backups | SONICWALL                  | Network Securit  | y Appliance  |           |                 |              |         |
| WXA Firmware<br>Restart                   | General Network            | Proposals        | Advanced     |           |                 |              | - 11    |
| Connectivity                              | Security Policy            |                  |              |           |                 |              | - 11    |
| A VPN<br>Base Settings                    | Policy Type:               |                  |              | Site to S | ite             |              | - 11    |
| Advanced Settings                         | Authentication Method:     |                  |              | IKE usin  | g Preshared Sec | ret •        | - 11    |
| DHCP over VPN<br>L2TP Server              | Name:                      |                  |              | VPN to N  | ISA 2650 Site   |              | - 11    |
| SSL VPN                                   | IPsec Primary Gateway N    | ame or Address:  |              | 2.2.2.2   |                 |              | - 11    |
| SonicPoints     3G/4G/Modem               | IPsec Secondary Gatewa     | y Name or Addres | 5.°          |           |                 |              | - 11    |
| Policies                                  | IKE Authenticatio          | n                |              |           |                 |              | - 11    |
| Rules                                     | Shared Secret:             |                  |              |           |                 |              | - 13    |
| <ul> <li>Objects</li> </ul>               | Confirm Shared Secret:     |                  |              |           | Mask S          | hared Secret | - 11    |
| System Setup                              | Local IKE ID:              | IPv4 Address     |              | ٠         |                 |              |         |
| Appliance     Users                       | Peer IKE ID:               | IPv4 Address     |              | •         |                 |              | Ξ.      |

- 3. Click the Network Tab.
  - Under Local Networks, select a local network from Choose local network from list: and select the address object X0 Subnet (LAN Primary Subnet)
  - Under **Destination Networks**, select **Choose destination network from list:** and select the address object **NSA 240 Site** (Site B network).
  - NOTE: DHCP over VPN is not supported with IKEv2.

|                                                   | VPN Policy - Google Chrome |                                   |                         |              |
|---------------------------------------------------|----------------------------|-----------------------------------|-------------------------|--------------|
|                                                   | • Not secure   bttps://    | /vpnConfig_0_0.html               | *                       | G            |
| Licenses                                          | SONICWALL Net              | work Security Appliance           |                         |              |
| WXA Firmware<br>Restart                           | General Network            | Proposals Advanced                |                         | ĺ            |
| Connectivity                                      | Local Networks             |                                   |                         |              |
| Base Settings                                     | Choose local network from  | list                              | X0 Subnet               | •            |
| Advanced Settings<br>DHCP over VPN<br>L2TP Server | Any address*               |                                   |                         |              |
| SSL VPN     SonicPoints                           | Remote Networks            |                                   |                         |              |
| 3G/4G/Modem                                       | Use this VPN Tunnel as d   | efault route for all Internet tra | affic                   |              |
| Policies                                          | Choose destination netwo   | rk from list                      | NSA 2650 Site           | 5 <b>•</b> 2 |
| Rules                                             | Use IKEv2 IP Pool          |                                   | -Select IP Pool Network |              |
| <ul> <li>Objects</li> </ul>                       |                            |                                   |                         |              |
| System Setup                                      |                            |                                   |                         |              |
| Appliance                                         |                            |                                   |                         |              |
| Users                                             | -                          |                                   |                         |              |

- 4. Click the **Proposals** Tab.
  - Under IKE (Phase 1) Proposal, select Main Mode from the Exchange menu. Aggressive Mode is generally used when WAN addressing is dynamically assigned. IKEv2 causes all the negotiation to happen via IKE v2 protocols, rather than using IKE Phase 1 and Phase 2. If you use IKE v2, both ends of the VPN tunnel must use IKE v2.

• Under **IKE (Phase 1) Proposal**, the default values for DH Group, Encryption, Authentication, and Life Time are acceptable

• for most VPN configurations. Be sure the Phase 1 values on the opposite side of the tunnel are configured to match. You can also choose AES-128, AES-192, or AES-256 from the Authentication menu instead of 3DES for enhanced authentication security.

**NOTE:** The Windows 2000 L2TP client and Windows XP L2TP client can only work with DH Group 2. They are incompatible with DH Groups 1 and 5.

• Under **IPsec (Phase 2) Proposal**, the default values for Protocol, Encryption, Authentication, Enable Perfect Forward Secrecy, DH Group, and Lifetime are acceptable for most VPN SA configurations. Be sure the Phase 2 values on the opposite side of the tunnel are configured to match.

| SONICWALL                          | Network Security Appliance | MONITOR             | INVESTI    | GATE MANAG | GE QUICK CONFIGUR |  |  |
|------------------------------------|----------------------------|---------------------|------------|------------|-------------------|--|--|
|                                    | VPN Policy - Google Chrome |                     |            |            |                   |  |  |
|                                    | A Not secure   bttps://    | /vpnCo              | nfig_0_0.h | tml#       |                   |  |  |
| Updates                            | SONICWALL M                | letwork Security Ap | pliance    |            | Î                 |  |  |
| Firmware & Backups<br>WXA Firmware | General Network            | Proposals Ac        | lvanced    |            |                   |  |  |
| Connectivity                       | IKE (Phase 1) Prop         | osal                |            |            |                   |  |  |
| A VPN                              | Exchange:                  |                     |            | Main Mode  | *                 |  |  |
| Base Settings                      | DH Group:                  |                     |            | Group 14   | •                 |  |  |
| Advanced Settings                  | Encountion                 |                     |            | AES-256    |                   |  |  |
| DHCP over VPN                      | Encryption,                |                     |            | CUADEE     |                   |  |  |
| SSI VPN                            | Authentication:            |                     |            | 584230     | A                 |  |  |
| SonicPoints                        | Life Time (seconds):       |                     |            | 28800      |                   |  |  |
| 3G/4G/Modem                        | Ipsec (Phase 2) Pr         | oposal              |            |            |                   |  |  |
| Policies                           |                            |                     |            |            |                   |  |  |
| Rules                              | Protocol:                  |                     |            | ESP        | · · · · · ·       |  |  |
| <ul> <li>Objects</li> </ul>        | Encryption:                |                     |            | AES-256    | •                 |  |  |
| System Setup                       | Authentication:            |                     |            | SHA256     | •                 |  |  |
| Appliance                          | Enable Perfect Forward     | d Secrecy           |            |            |                   |  |  |
| Users                              | Life Time (seconds):       |                     |            | 28800      |                   |  |  |
| Network                            |                            |                     |            |            |                   |  |  |
| Switching                          |                            |                     |            |            | *                 |  |  |
| h that tout hat the                | 0                          |                     |            |            |                   |  |  |

### 5. Click the **Advanced** Tab.

• Select **Enable Keep Alive** to use heartbeat messages between peers on this VPN tunnel. If one end of the tunnel fails, using Keepalives will allow for the automatic renegotiation of the tunnel once both sides become available again without having to wait for the proposed Life Time to expire.

ITCorporation<sup>®</sup> Visit our Website: www.itclatam.com

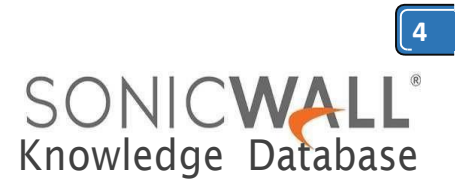

• Select Enable Windows Networking (NetBIOS) Broadcast to allow access to remote network resources by browsing the Windows® Network Neighborhood.

• To manage the local SonicWall through the VPN tunnel, select **HTTP**, **HTTPS**, or both from **Management via this SA**. Select **HTTP**, **HTTPS**, or both in the User login via this SA to allow users to login using the SA.

• If you wish to use a router on the LAN for traffic entering this tunnel destined for an unknown subnet, for example, if you configured the other side to Use this VPN Tunnel as default route for all Internet traffic, you should enter the IP address of your router into the **Default LAN Gateway (optional)** field.

• Select an interface or zone from the VPN Policy bound to menu. A Zone WAN is the preferred selection if you are using WAN Load Balancing and you wish to allow the VPN to use either WAN interface.

• Click **OK** to apply the settings.

|                                    | VPN Policy - Google Chrome                  |                   | 00 2 |
|------------------------------------|---------------------------------------------|-------------------|------|
|                                    | ▲ Not secure   bttp5:// /vpnCo              | nfig_0_0.html#    |      |
| Updates<br>Licenses                |                                             | pliance           |      |
| Firmware & Backups<br>WXA Firmware | General Network Proposals                   | Vanced            | Î    |
| Restart                            | Enable Keep Alive                           |                   | - 11 |
| Connectivity                       | Suppress automatic Access Rules creation    | for VPN Policy    |      |
| VPN<br>Base Settings               | Disable IPsec Anti-Replay*                  |                   | - 11 |
| Advanced Settings                  | Require authentication of VPN clients by XA | UTH               |      |
| DHCP over VPN                      | Enable Windows Networking (NetBIOS) Bro     | adcast            |      |
| SSL VPN                            | Enable Multicast                            |                   |      |
| SonicPoints                        | WXA Group: None •                           |                   |      |
| 3G/4G/Modem                        | Display Suite B Compliant Algorithms Only   |                   | - 11 |
| Policies                           | Apply NAT Policies                          |                   |      |
| Rules                              | Allow SonicPointN Layer 3 Management        |                   | - 11 |
| objects                            | Management via this SA:                     | IN HTTPS SSH SNMP |      |
| System Setup                       | User login via this SA:                     | HTTP HTTPS        |      |
| Appliance                          | Default LAN Gateway (optional):             |                   |      |
| Users                              | VPN Policy bound to:                        | Zone WAN          |      |
| Switching                          |                                             |                   |      |
| High Availability                  |                                             |                   |      |

Step 3: Configuring a VPN policy on <u>Site B</u> <u>SonicWall</u>

1. Login to the <u>Site B SonicWall</u> appliance and Click **Manage** in the top navigation menu. Click **VPN | Base Settings** page and Click **Add** button. The VPN Policy window is displayed.

2. Click the General Tab.

• Select IKE using Preshared Secret from the Authentication Method menu.

• Enter a name for the policy in the **Name** field.

• Enter the WAN IP address of the remote connection in the IPsec Primary Gateway Name or Address field (Enter NSA 4600's WAN IP address).

• If the Remote VPN device supports more than one endpoint, you may optionally enter a second host name or IP address of the remote connection in the **IPsec Secondary Gateway Name or Address** field.

**NOTE:** Secondary gateways are not supported with IKEv2.

• Enter a **Shared Secret** password to be used to setup the Security Association the Shared Secret and Confirm Shared Secret fields. The Shared Secret must be at least 4 characters long, and should comprise both numbers and letters.

• Optionally, you may specify a **Local IKE ID** (optional) and **Peer IKE ID** (optional) for this Policy. By default, the IP Address (ID\_IPv4\_ADDR) is used for Main Mode negotiations, and the SonicWall Identifier (ID\_USER\_FQDN) is used for Aggressive Mode.

| SONICWALL                                     | Network Security Appliance   | MONITOR             | INVESTIGATE                | MANAGE        | QUICK CONFIGURATI |
|-----------------------------------------------|------------------------------|---------------------|----------------------------|---------------|-------------------|
| COMPLETENCE CONTRACTORS                       | 💎 VPN Policy - Google Chrome |                     |                            |               |                   |
|                                               | A Not secure   bttps://      | /vpnCo              | nfiq_0_0.html#             |               |                   |
| Updates<br>Licenses                           | SONICWALL                    | Network Security Ap | opliance                   |               | Î                 |
| Firmware & Backups<br>WXA Firmware<br>Restart | General                      | Proposals Ad        | lvanced                    |               |                   |
| Connectivity                                  | Security Policy              |                     |                            |               |                   |
| VPN                                           | Policy Type:                 |                     | Site to S                  | ilte          | •                 |
| Base Settings                                 | Authentication Method:       | IKE usin            | IKE using Preshared Secret |               |                   |
| Advanced Settings                             | Name:                        |                     | VPN to N                   | ISA 4600 Site |                   |
| L2TP Server                                   | IPsec Primary Gateway N      | ame or Address:     | 1.1.1.1                    |               |                   |
| SSL VPN<br>SonicPoints                        | IPsec Secondary Gatewa       | / Name or Address:  |                            |               |                   |
| <ul> <li>3G/4G/Modem</li> </ul>               | IKE Authenticatio            | n                   |                            |               |                   |
| Policies                                      | Shared Secret                |                     | 20                         |               |                   |
| Objects                                       | Confirm Shared Secret        |                     |                            | Mask Shar     | ed Secret         |
| Custom Colum                                  | Local IKE ID:                | IPv4 Address        | ٠                          |               | 10 10 4 M / 10    |
| Appliance                                     | Peer IKE ID:                 | IPv4 Address        | •                          |               |                   |
| Users                                         |                              | 10000               |                            |               | -                 |

- 3. Click the Network Tab.
  - Under Local Networks, select a local network from Choose local network from list: and select the address object X0 Subnet (LAN Primary Subnet)

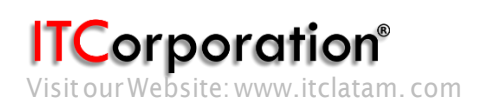

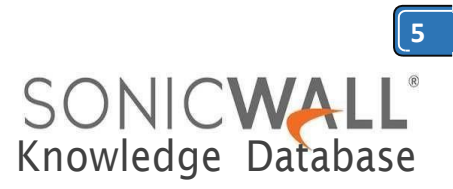

**NOTE:** DHCP over VPN is not supported with IKEv2.

 Under Destination Networks, select Choose destination network from list: and select the address object NSA 4600 Site (Site A network)

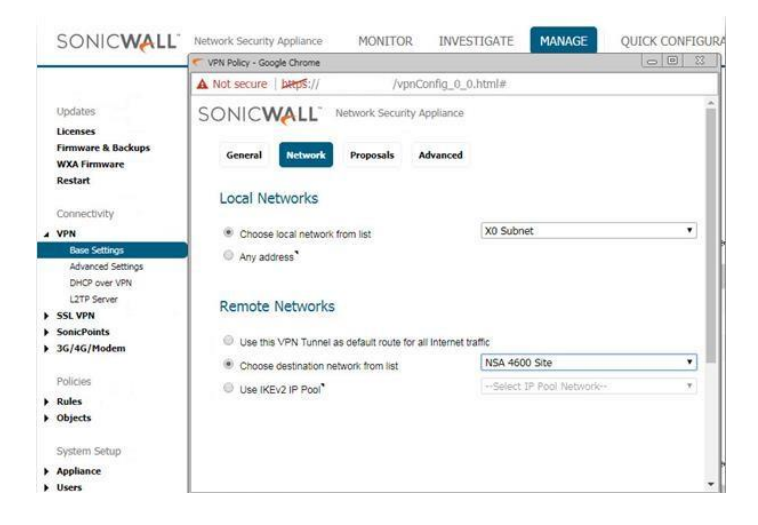

4. Click the **Proposals** Tab. *N***OTE:** Settings must be same as Site A.

| SONICWALL                          | Network Security Appliance | MONITOR          | <b>INVES</b> | TIGATE    | MANAGE | QUICK CONFIGU |
|------------------------------------|----------------------------|------------------|--------------|-----------|--------|---------------|
|                                    | VPN Policy - Google Chrome |                  |              |           |        |               |
|                                    | A Not secure   bttps://    | /vpn0            | Config_0_0.  | .html#    |        |               |
| Updates<br>Licenses                | SONICWALL                  | Network Security | Appliance    |           |        |               |
| Firmware & Backups<br>WXA Firmware | General Network            | Proposals        | Advanced     |           |        |               |
| Connectivity                       | IKE (Phase 1) Pro          | posal            |              |           |        |               |
| VPN                                | Exchange:                  |                  |              | Main Mode |        | •             |
| Base Settings                      | DH Group:                  |                  |              | Group 14  |        | •             |
| Advanced Settings                  | Encryption:                |                  |              | AES-256   |        | •             |
| L2TP Server                        | Authentication             |                  |              | SHA256    |        | •             |
| SSL VPN     SonicPoints            | Life Time (seconds):       |                  |              | 28800     |        |               |
| <ul> <li>3G/4G/Modem</li> </ul>    | Ipsec (Phase 2) P          | roposal          |              |           |        |               |
| Policies                           | Protocol:                  |                  |              | ESP       |        |               |
| > Objects                          | Encryption:                |                  |              | AES-256   |        | •             |
|                                    | Authentication:            |                  |              | SHA256    |        | ۲.            |
| System Setup  Appliance            | Enable Perfect Forward     | d Secrecy        |              |           |        |               |
| • Users                            | Life Time (seconds):       |                  |              | 28800     |        |               |
| Network     Switching              |                            |                  |              |           |        |               |

- 5. Click the Advanced Tab.
- Select **Enable Keep Alive** to use heartbeat messages between peers on this VPN tunnel. If one end of the tunnel fails, using Keep alives will allow for the automatic renegotiation of the tunnel once both sides become available again without having to wait for the proposed Life Time to expire.

• Select Enable Windows Networking (NetBIOS) Broadcast to allow access to remote network resources by browsing the Windows® Network Neighborhood.

• To manage the local SonicWall through the VPN tunnel, select HTTP, HTTPS, or both from Management via this SA. Select HTTP, HTTPS, or both in the User login via this SA to allow users to login using the SA.

• If you wish to use a router on the LAN for traffic entering this tunnel destined for an unknown subnet, for example, if you configured the other side to Use this VPN Tunnel as default route for all Internet traffic, you should enter the IP address of your router into the **Default LAN Gateway (optional)** field.

• - Select an interface or zone from the VPN Policy bound to menu. A Zone WAN is the preferred selection if you are using WAN Load Balancing and you wish to allow the VPN to use either WAN interface.

Click **OK** to apply the settings.

| SONICWALL                                                                                                    | Network Security Appliance                                                                                                    | MONITOR                                                                                                    | INVESTIGATE                                | MANAGE    | UICK CON | FIGUR |  |
|----------------------------------------------------------------------------------------------------|----------------------------------------------------------------------------------------------------|----------------------------------------------------------------------------------------------------|--------------------------------------------|-----------|----------|-------|--|
|                                                                                                    | 💎 VPN Policy - Google Chrome                                                                                                    |                                                                                                    |                                            |           |          |       |  |
|                                                                                                    | A Not secure   https://                                                                                                    | /vpn0                                                                                                    | Config_0_0.html#                           |           |          |       |  |
| Updates                                                                                                    | SONICWALL                                                                                                    | Network Security                                                                                                    | Appliance                                  |           |          | Î     |  |
| Firmware & Backups<br>WXA Firmware                                                                                                    | General Network                                                                                                    | Proposals                                                                                                    | Advanced                                   |           |          |       |  |
| Connectivity                                                                                                    | Advanced Setting                                                                                                    | <u>js</u>                                                                                                    |                                            |           |          |       |  |
| VPN                                                                                                    | Enable Keep Alive                                                                                                    | •                                                                                                    |                                            |           |          | - 1   |  |
| Base Settings<br>Advanced Settings<br>DHCP over VPR<br>L2TP Server<br>> SSL VPN<br>> Gold/Golds<br>> G/4G/Modem<br>Policies<br>> Rules<br>> Objects | Suppress automatic ,<br>Disable IPsec Anti-R<br>Require authenticatic<br>Enable Windows Net<br>Enable Multicast<br>WXA Group: None<br>Display Suite B Com<br>Apply NAT Policies | Access Rules creatio<br>eplay <sup>*</sup><br>on of VPN clients by :<br>tworking (NetBIOS) E<br>vorking (NetBIOS) E<br>pliant Algorithms Onl | n for VPN Policy<br>KAUTH<br>roadcast<br>y |           |          |       |  |
| System Setup                                                                                                    | Allow SonicPointN La                                                                                                    | ayer 3 Management                                                                                                    |                                            |           |          |       |  |
| Appliance                                                                                                    | Management via this SA:                                                                                                    |                                                                                                    | 🗷 нттр                                     | S SSH SNM | 2        |       |  |
| Users Network                                                                                                    | User login via this SA:<br>Default LAN Gateway Jon                                                                                                    | tional):                                                                                                    | П нттр                                     | HTTPS     |          | -     |  |
| Switching     High Availability                                                                                                    | VPN Policy bound to:                                                                                                    |                                                                                                    | Zone W/                                    | AN .      |          | • .   |  |

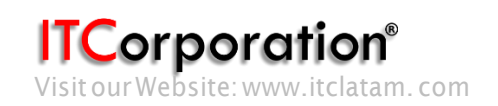